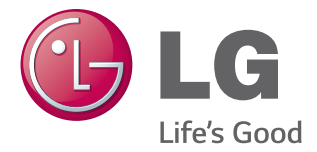

# LG Smart AC

# Smart Omformer Fjernkontrollsystem Bruksanvisning

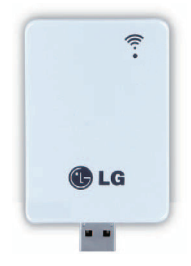

WLAN-Modul for LG Smart Klimaanlegg (AC) Applikasjon

Modell: PCRCUDT2 / PCRCUDT3 / PCRCUDT4

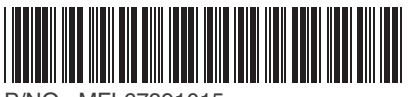

P/NO : MFL67891015

# INNHOLD

# **3 SIKKERHETSINSTRUKSJONER**

# 4 INTRODUKSJON

# 5 INSTALLERING

- 5 INSTALLERING AV WLAN-MODUL
- 6 INSTALLERING AV MOBILAPP
- 6 REGISTRERING FOR MEDLEMSKAP
- 8 WLAN-Tilkobling
- 16 FINN PASSORD

# 17 REFERANSE FOR HVER FUNKSJON

# 17 **dataveiledning**

# 18 EN SJEKKLISTE FØR DU RINGER TIL EN KUNDEBEHANDLER FOR Å RAP-PORTERE ET PROBLEM

Takk for at du bruker LG Smart AC.

Dersom du leser bruksanvisningen før du bruker produktet, kan du nyte en bedre og lengre periode til å bruke produktet.

\* Vennligst les denne bruksanvisningen for å bruke LG Smart AC på en sikkert og riktig måte.

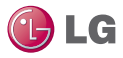

# SIKKERHETSINSTRUKSJONER

#### LES ALLE INSTRUKSJONENE FØR DU BRUKER APPARATET.

Følg alltid følgende forholdsregler for å unngå fare og forsikre topp ytelse fra produktet ditt.

#### ADVARSEL

Ignorering av instruksjonene kan resultere i alvorlige skader eller død.

#### FORSIKTIG

Ignorering av instruksjonene kan resultere i mindre skader eller produktskader.

#### ADVARSEL

- Installasjon eller reparasjon utført av ukvalifiserte personer kan resultere i farer for deg og andre.
- Apparater skal innstalleres i henhold til nasjonale strømnettsreguleringer.
- Dersom strømledningen er skadet, må den erstattes av produsenten, deres servicerepresentant eller lignende kvalifiserte personer for å unngå fare.
- Informasjonen som bruksanvisningen inneholder er ment for bruk av en kvalifisert servicetekniker som er kjent med sikkerhetsprosedyrer og utstyrt med det riktige utstyret og de riktige testinstrumentene.
- Unnlatelse av å lese og følge alle instruksjonene nøyaktig kan resultere i utstyrsfeil, eiendomsskade, personlig skade og/eller død.
- Når kraftkabelen må erstattes, bør erstattningsarbeidet kun gjennomføres av autorisert personale, kun ved bruke av ekte erstattningsdeler.

#### FORSIKTIG

#### Installasjon

- Vær sikker på å kontrollere om det finnes lekkasjer av kjøleveske etter installasjon eller reparasjon av klimaanlegget. Unnlatelse av å gjøre dette kan resultere i at produktet slutter å virke.
- Monter avløpsslangen skikkelig for jevn drenering av kondensert vann. Unnlatelse av å gjøre dette kan resultere i at produktet slutter å virke.
- Hold jevn, også ved installasjon av produktet.
- Monter klimaanlegget hvor lyden fra utendørsenheten eller eksosgassen ikke vil være til ulempe for naboer. Unnlatelse av å gjøre dette kan resultere i konflikt mellom naboer.
- Når utstyret transporteres, bør dette utføres av minst 2 eller flere personer, eller en gaffeltruck.
- Dette kan resultere i alvorlig skade.
- Ikke monter klimaanlegget hvor det kan bli direkte eksponert for sjøvind (saltsprut). Det kan resultere i at produktet slutter å virke.
- Regulering av I.T.U.(informasjonsteknologiutstyr) gjelder ikke, da USB-porten i WLAN-modulen kun gjelder spesifikke produkter (klimaanlegg).

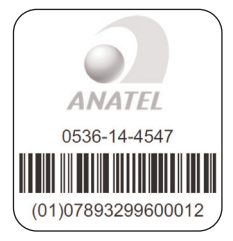

Este equipamento opera em caráter secundário, isto é, não tem direito a proteção contra interferência prejudicial, mesmo de estações do mesmo tipo, e não pode causar interferência a sistemas operando em caráter primário.

# €€0197

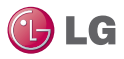

# INTRODUKSJON

#### Symboler brukt i denne bruksanvisningen

A Dette symbolet gjør deg oppmerksom på risikoen av elektrisk sjokk.

Dette symbolet gjør deg oppmerksom på farer som kan skade klimaanlegget.

Dette symbolet indikerer spesielle merknader.

#### Installasjonsdeler

| Navn                     | Antall | Form       |
|--------------------------|--------|------------|
| WLAN-<br>Modul           | 1EA    |            |
| Bruk-<br>sanvis-<br>ning | 1EA    | $\diamond$ |

#### Installasjonsverktøy

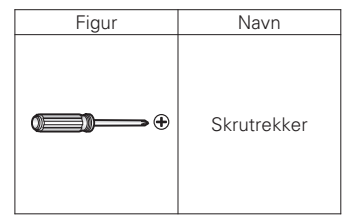

#### Kundestøtteside

Dersom du vil ha mer informasjon, vennligst besøk kundestøttesiden.

http://au.smartthinq.com(Australia) http://nz.smartthinq.com(New Zealand) http://se.smartthinq.com(Sweden) http://no.smartthinq.com(Norway) http://fi.smartthinq.com(Finland) http://br.smartthinq.com(Brazil) http://mx.smartthinq.com(Mexico) http://dk.smartthinq.com(Denmark) http://g.smartthinq.com(Singapore) http://us.smartthinq.com(USA)

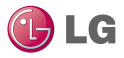

# INSTALLERING

#### Installasjon av WLAN-Modul

- \* Funksjonen kan endres i forhold til modelltypen.
- 1. Åpne LG Smart AC-boksen, og fjern modulen fra plastinnpakningen.
- 2. Kontroller at innendørsenheten er skrudd av og at strømmen er frakoblet ved utendørsenhetens inngangsbryter.
- Åpne frontpanelet på innendørsenheten og fjern USB-portens plastikkhette (1) og sett inn WLAN-modulen (2). Lukk frontpanelet på enheten.
- Skru på strømmen igjen gjennom strømbryteren og skru deretter på innendørsenheten.
- Hvis nødvendig, kan du eventuelt plassere en WLAN-modul i hver innendørsenhet før du fortsetter.

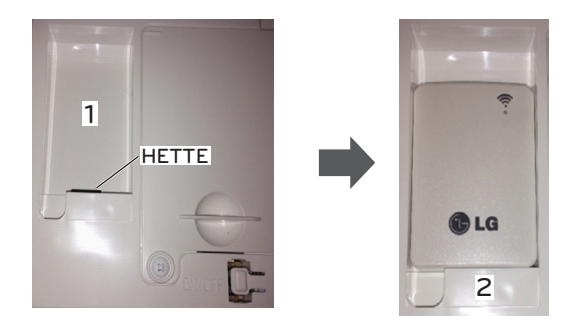

# MERKNAD

- Unngå å montere WLAN-modulen på et sted som blokkeres av veggen.
- Ruteren bør monteres i nærheten av WLAN-modulen. (Når distansen er lang, blir kommunikasjonen ustabil og enheten kan være vanskelig å bruke.)
- Dersom det står en vegg eller en barriere mellom WLAN-modulen og den trådløse ruteren, vil ikke kommunikasjonen være flytende. (Det kommer an på konstruksjonen av veggen eller barrieren)
- Ikke monter WLAN-modulen på et sted med høy fuktighet og temperatur.

\* For andre detaljer, vennligst referer til bruksanvisningen til produktet.

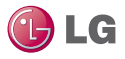

#### Mobile app installation

Mobilappen kan lastes ned fra Google Play/App Store gjennom WiFi eller 3G/4G. (LG Smart AC)

The pictures of mobile app can be different from latest version.

#### REGISTRERING FOR MEDLEMSKAP

Etter at du har registrert deg for medlemskap på mobilappen eller ditt eget lands nettside. (Vennligst referer til side 4.)

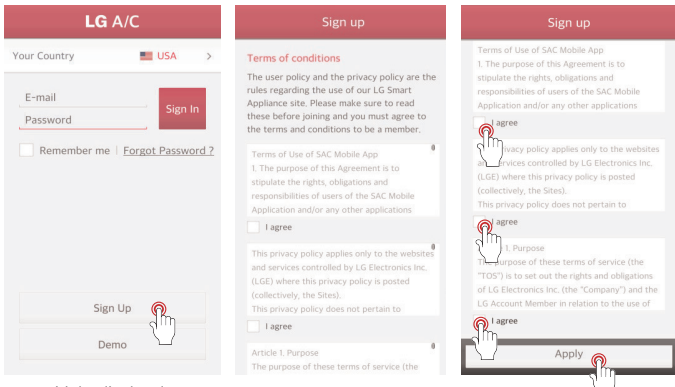

Velg ditt land. Dersom du velger et land, vil språket også endres. Deretter, trykk på "Registrering"

Etter å ha kontrollert og godtatt hver brukeravtale, trykk på "Søke"

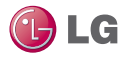

| Sign up                                                                                                    | Sign up                                                                                                    |
|----------------------------------------------------------------------------------------------------|----------------------------------------------------------------------------------------------------|
| Confirmation required E-mail Enter your E-mail Address. You may use this ID. Password 6 to 12 character letters and numbers. Confirm Password Enter your confirm password. Password matched. Name First Name Last Name Mobile number 000000000000000000000000000000000000 | Send E-mail Verification.<br>Verification code must be entered to successful<br>join the service. alinghyoung leeglige.com<br>Verification E-mail is service to the email advectory<br>entered and the entered and the email and complete your E-mail<br>verification.<br>If you fail to verify your E-mail, you will see a<br>verification message again during login.<br>Verification E-mail resent |
| Cancel Next                                                                                                    | Apply                                                                                                    |

Gå inn på brukerregistreringsinformasjonen for å registrere deg for tjenesten, og trykk på "NESTE" En bekreftelsesepost har blitt sendt til epostadressen din, som du registrerte. Vennligst trykk på "Søke"-knappen.

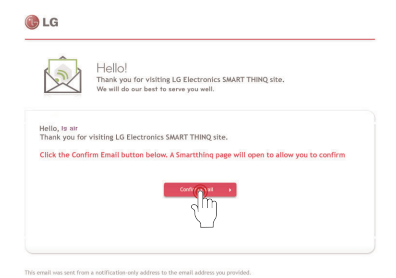

Når du trykker på "Bekreft Epost"-knappen i eposten din, vil registreringen være fullført

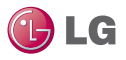

#### WLAN-Tilkobling

En funksjon for å registrere klimakontroll på serveren før du bruker mobilappen.

| LG A/C            |              |                 |
|-------------------|--------------|-----------------|
| Your Country      | USA 📰        | >               |
| lgairtest@lge.com | Forgot Passv | n<br>1)<br>#d ? |
| Sign L            | lp           |                 |
| Dem               | 5            |                 |

Valg av landet ditt. Dersom du velger et land, vil språket også endres. Deretter, skriv inn eposten og passordet.

Trykk deretter på "Logg Inn"-knappen.

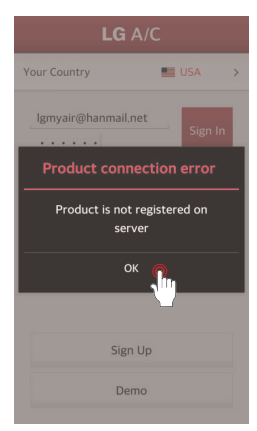

Når du registrerer produktet for første gang, vil et popup-vindu bli aktivert. Etter at "OK"-knappen trykkes, vil klimaanleggets registreringsskjerm vises.

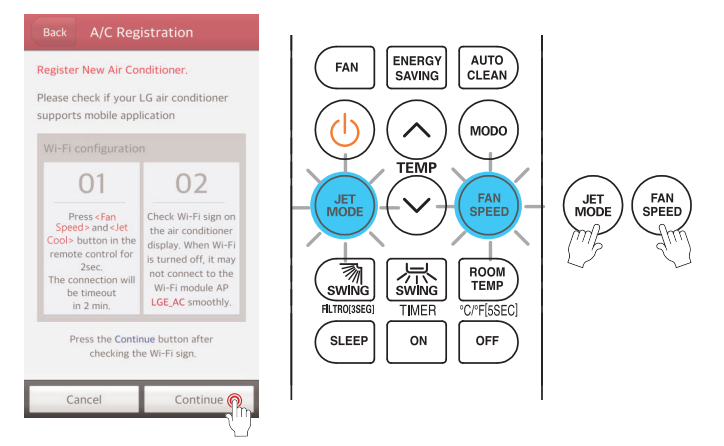

Før du trykker på "Fortsett"-knappen, må du stille inn registreringsmodus og innstilling av WiFi. Pek fjernkontrollen mot innendørsenheten, og trykk "Jet-Modus"- og "Viftehastighet"-knappene samtidig i 3 sekunder.

#### Bruksanvisning

#### Referanse

- \* Fjernkontrollen kan se litt forskjellig ut, avhengig av modellen din.
- Instruksjoner for å stille inn registreringsmodus

\*883

ENERS LA ENERGY

(h) (n) (HOOS

ATT (SPEED

@ IG

্য

NUTC

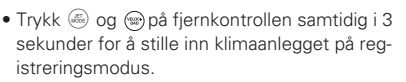

- 5 minutter etter innstilling, kanselleres registreringsmodusen på klimaanlegget automatisk.
- Dersom registreringsmodusen blir kansellert under produktregistreringen, bør registreringsmodusen kjøres på nytt. Deretter, fortsett med registreringen.

- Trykk på en meny på følgende måte.
  - Skjermens ventemodus  $\blacktriangleright \rightarrow$  Innstillinger 🐯  $\rightarrow$  WLAN  $\widehat{\diamondsuit}$ .
  - Aktiv hjemmeskjerm :  $\blacktriangleright \rightarrow Mer \otimes \rightarrow \blacktriangleright$  $\rightarrow Innstillinger \otimes \rightarrow WLAN > .$
- Når registreringsmodusen er stilt inn, vil de øvre lysene blinke på skjermen til hoveddelen.
- 5 minutter etter innstilling, kanselleres registreringsmodusen på klimaanlegget automatisk.
- Dersom registreringsmodusen blir kansellert under produktregistreringen, bør registreringsmodusen kjøres på nytt. Deretter, fortsett med registreringen.

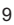

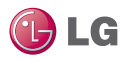

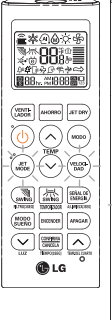

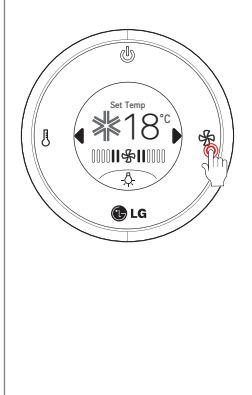

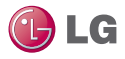

 Kanalinnstilling – (Trådløst LAN) WLAN-Modulens Tilgangspunktmodus Funksjonen for å kjøre (Trådløst LAN) WLAN-modulen som er koblet til produktet i tilgangspunktmodus. Push the 🙆 button repeatedly until 1 the term of 'AP' is displayed on the screen. Trykk på 🛲 -knappen. 2 \* After setup, it automatically gets 1 out of setup mode. Mens WLAN-modulen kjører i 3 tilgangspunktmodus, vil utrykket 'AP' blinke på skjermen til (kabel) fiernkontrollen. - Det vil ta omtrent fem (5) sekunder før WLAN-modulen kjører i tilgangspunktmodus - Dersom WLAN-modulen ikke er installert, fungerer ikke tilgangspunktmodusen.

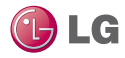

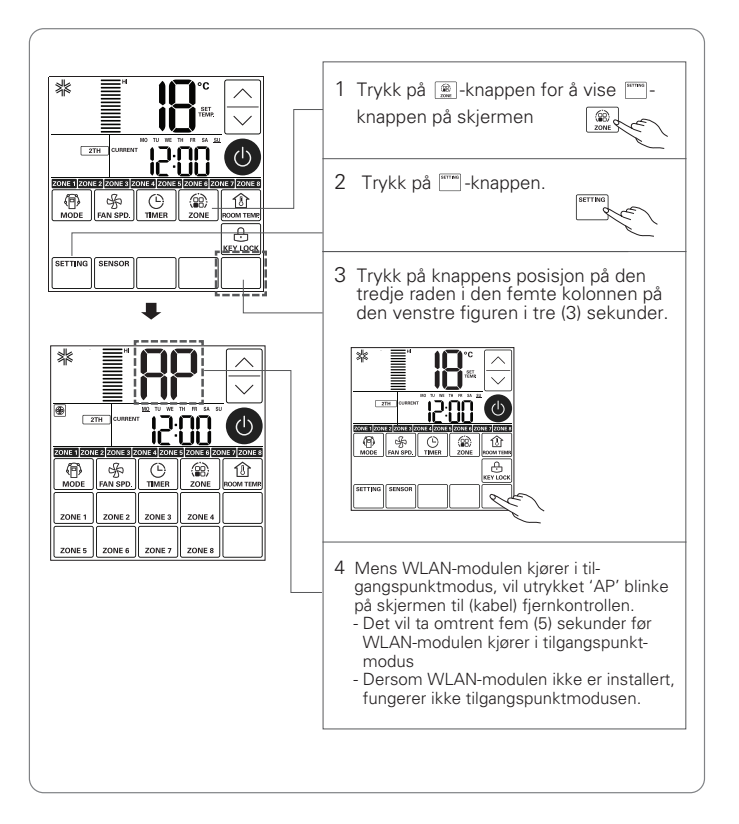

FORSIKTIG

- WiFi på smarttelefoner må være påskrudd for å begynne produktregistreringen.
- Dersom det oppstår et problem ved tilkobling, bør 'forebygging av tilkoblingsfeil'-funksjonen i den avanserte menyen i WiFi-innstillingene på smarttelefonen kanselleres for noen enheter.

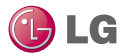

#### Referanse

Registrering av produktet for iPhone

- Når nettverket ikke er stabilt eller når du bruker en app for iPhone
  - Appen på en iPhone støtter ikke automatisk tilkobling av WiFi.
  - Derfor må WiFi stilles inn manuelt. Innstilling utføres på følgende måte:
- Hvordan man stiller inn WiFi

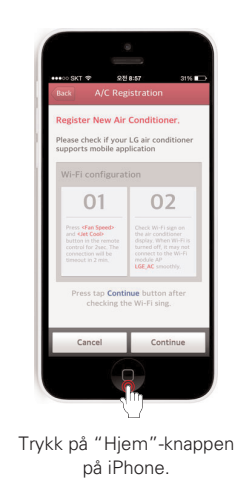

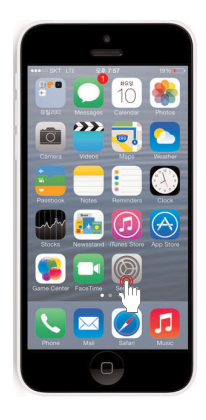

Trykk på "Innstillinger"ikonet.

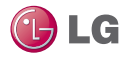

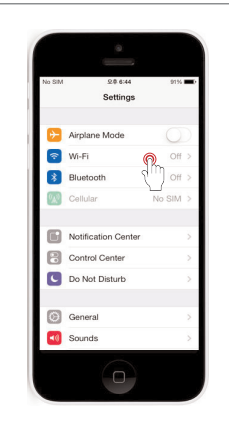

Trykk på "WiFi"-menyen.

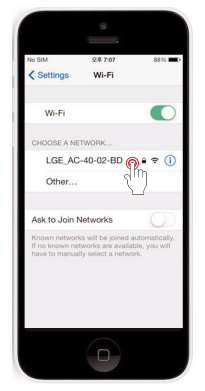

Når "WiFi" er på, velg APen med navnet "LGE\_ACxx-xxxx" (der 'x' representerer tall, som kan være annerledes en tallene på eksempelskjermen).

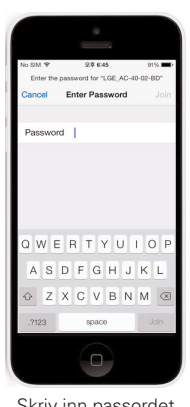

Skriv inn passordet "Ige12345" og trykk på "Hjem"-knappen på iPhone to ganger

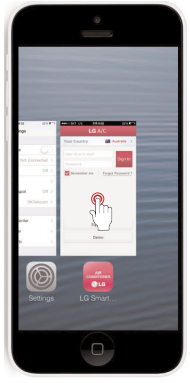

Trykk på "LG Smart AC"ikonet

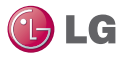

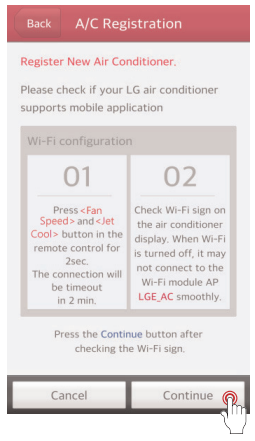

Etter å ha fullført innstilling av registreringsmodus og tilkobling av WiFi, trykk på "Fortsett"-knappen.

| Back  | A/C Registratio      | 'n    |
|-------|----------------------|-------|
| Wi-Fi | Network Setting      |       |
| NETG  | EAR_3800             | 1     |
|       | Wi-Fi Manual Conneto | ction |
|       |                      |       |
|       |                      |       |
|       |                      |       |
|       |                      |       |
|       |                      |       |
|       |                      |       |
|       |                      |       |

Vennligst velg en ruter som du vil koble til.

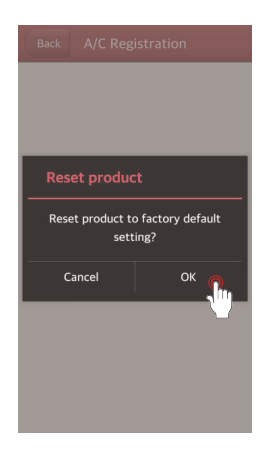

Når produktsøket er fullført, vises et popupvindu som spør om initialisering av produktet. Trykk på "OK"-knappen.

| Back                                                 | A/C Reg               | istration |  |
|------------------------------------------------------|-----------------------|-----------|--|
| Wi-Fi N                                              | Wi-Fi Network Setting |           |  |
| SDSS_A                                               | SDSS_A31 👘            |           |  |
| Wi-Fi                                                | Wi-Fi Password        |           |  |
| The Wi-Fi network requires<br>a password<br>Password |                       |           |  |
| Ca                                                   | incel                 | ок 👧      |  |
| mLGE                                                 |                       | ି         |  |
| GCGPE                                                | AC_ACL                |           |  |
|                                                      |                       |           |  |

Skriv inn det korrekte passordet til ruteren, og trykk deretter på "OK"-knappen.

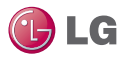

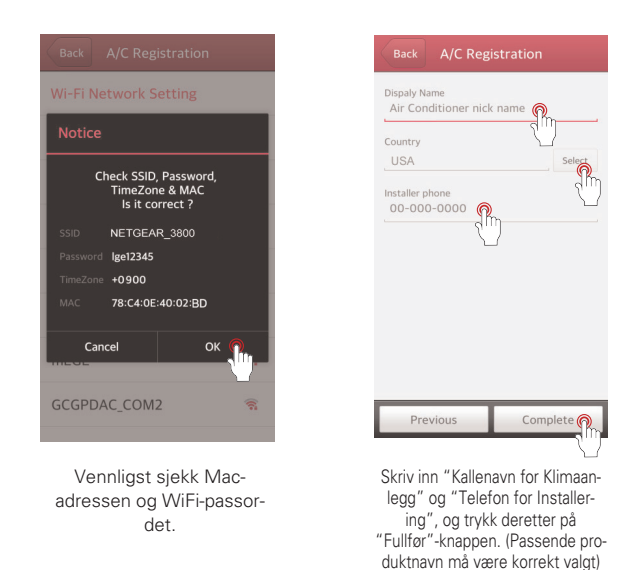

ADVARSEL

Dersom ruteren bruker WEP-åpen sikkerhetsmetoden, kan det hende at oppsettet av nettverket ikke fungerer. Etter at du har byttet til andre sikkerhetsmetoder på ruteren, vennligst registrer produktet igjen.

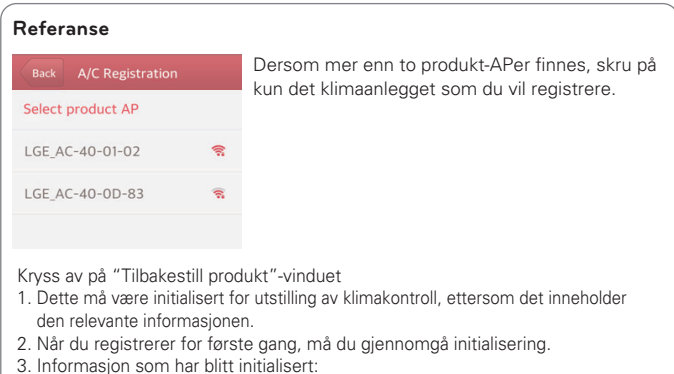

- Spesifikk ID på produktet
- Spesifikk ID på produktet

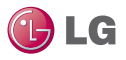

#### FINN PASSORD

Mobilappen kan brukes etter innlogging.

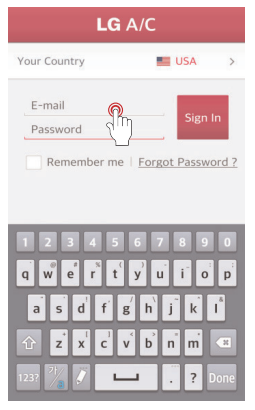

Skriv inn epostens ID på innloggingsskjermen.

| LG A/C                                                              |  |  |  |  |
|---------------------------------------------------------------------|--|--|--|--|
| Your Country 📰 USA >                                                |  |  |  |  |
| lgmyair@hanmail.net Sign In                                         |  |  |  |  |
| Password Verification                                               |  |  |  |  |
| Your temporary password has<br>been sent to your E-mail<br>address. |  |  |  |  |
| ок                                                                  |  |  |  |  |
|                                                                     |  |  |  |  |
| Sign Up                                                             |  |  |  |  |
| Demo                                                                |  |  |  |  |

Et midlertidig passord vil bli sendt til epostadressen som du brukte da du registrerte deg.

| LG A/C                        |                  |  |
|-------------------------------|------------------|--|
| our Country                   | USA >            |  |
| lgairtest@lge.com<br>Password | Sign In          |  |
| Remember me                   | Forgot Ossword ? |  |
| Sign                          | n Up             |  |
| Sign                          | n Up<br>mo       |  |

Trykk på "Glemt Passord?"-knappen.

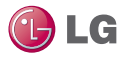

# **REFERANSE FOR HVER FUNKSJON**

| Hovedfunksjon | Funksjonsdetaljer                                                                                                    | Merknad om Hovedfunksjon                                                                                                    |
|---------------|----------------------------------------------------------------------------------------------------|----------------------------------------------------------------------------------------------------|
| Favoritt      | En ofte brukt<br>funksjon kan bli stilt<br>inn som Favoritt for å<br>kunne enkelt kjøre<br>funksjonen når som<br>helst. | <ul> <li>Som en grunnleggende favoritt, tilbyr<br/>den følgende egenskaper.</li> <li>Ønskede lufttyper kan også lagres.</li> <li>Rask kald vind kan kjapt kjøle ned<br/>innendørstemperaturen</li> </ul> |

\* Støttede funksjoner kan variere fra modell til modell.

# DATAVEILEDNING

#### Åpen kildekode

Dersom du ønsker å få tak i kildekoden til GPL, LGPL, MPL og andre som er utviklet med lisens for åpen kildekode og installert i dette produktet, vennligst besøk http://opensource.lge.com

I tillegg til kildekoden, kan følgende lastes ned: Indikering av gjeldende lisensinnhold, opphavsrett og ingen ansvar på garanti. Dersom du spør om kildekoden til programvaren som er innstallert på dette produktet ved å sende en epost til pensource@lge.com innen 3 år fra kjøpsdatoen til produktet, vil vi tilby kildekoden på en CD-ROM med minimal kostnad for frakt og beholdning.

- Minimumsspesifikasjoner til Ruteren Modelltype : CISCO, APPLE, ASUS, D-LINK, TP LINK, TRENDNET, ACTION-TEC, NETGEAR, 2WIRE
- \* Spesifisert modell er optimalisert. Vanlig bruk er ikke mulig i omgivelser som ikke tilfredsstiller minimumsspesifikasjonene.
- \* Bruk av enheter for deling som har mindre dekning, eller 'egg' (dongel-type), kan hindre flytende tilkobling med klimaanlegget.
- Notice

IFETEL: RCPLGPC13-1880

Bruk av dette utstyret er forbeholdt følgende to (2) vilkår:

- (1) Dette utstyret eller denne enheten bør ikke skape skadelig interferens, og
- (2) Dette utstyret eller denne enheten må akseptere all interferens, inkludert interferens som kan skape uønsket drift.

# ADVARSEL -

Denne enheten er ikke tilgjengelig for laptoper eller lignende bærbare systemer.

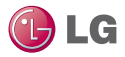

# EN SJEKKLISTE FØR DU RINGER TIL EN KUNDE-BEHANDLER FOR Å RAPPORTERE ET PROBLEM

| Hovedfunksjon                                                | Funksjonsdetaljer                                                                                                    | Merknad                                                                                                    |
|--------------------------------------------------------------|----------------------------------------------------------------------------------------------------|----------------------------------------------------------------------------------------------------|
| Kan ikke logge inn i<br>LG Smart-appen.                      | <ul> <li>Har du koblet på<br/>WiFi som er<br/>passordbeskyttet?</li> <li>Har du gitt<br/>bekreftelse gjennom<br/>din epost?</li> </ul>                                                                                                    | <ul> <li>Enhver vanlig leverandør har en ruter som<br/>tilbyr tjeneste kun til gjeldende<br/>medlemmer. Bruk en annen trådløs ruter.</li> <li>Sjekk eposten din, og bekreft LG Smart<br/>AC-appen.</li> </ul>                                        |
| Kan ikke registrere<br>for medlemsskap.                      | <ul> <li>Har du skrevet inn<br/>epostadressen din<br/>riktig?</li> </ul>                                                                                                    | <ul> <li>Du må skrive inn epostadressen din i<br/>følgende format: xxx@xxxx.xxx</li> </ul>                                                                                                    |
| Kan ikke koble LG<br>Smart AC-appen til<br>innendørsenheten. | <ul> <li>Er innendørsenheten<br/>skrudd av?</li> <li>Er WiFi-signalet<br/>svakt?</li> <li>Er den trådløse<br/>ruteren som er koblet<br/>til innendørsenheten<br/>skrudd av?</li> <li>Fungerer LG Smart<br/>AC-appen ikke i det<br/>hele tatt?</li> <li>Har den plutselig<br/>koblet fra<br/>innendørsenheten?</li> </ul> | <ul> <li>Skru på innendørsenheten.</li> <li>Flytt til et sted hvor WiFi-signalet er<br/>sterkt.</li> <li>Skru på ruteren.</li> <li>Skru av WiFi på smarttelefonen og skru<br/>WiFi på igjen.</li> <li>Logg inn i LG Smart AC-appen igjen.</li> </ul> |
| Innendørsenheten<br>kobler ikke til WiFi.                    | <ul> <li>Er den trådløse<br/>ruteren ikke skrudd<br/>av?</li> <li>Er internettkabelen<br/>ikke koblet fra den<br/>trådløse ruteren?</li> <li>Er den trådløse<br/>ruteren ikke plassert<br/>langt borte?</li> </ul>                                                                                                    | <ul> <li>Skru på ruteren.</li> <li>Plugg inn internettkabelen i den trådløse<br/>ruteren.</li> <li>Monter den trådløse ruteren nær<br/>klimaanlegget.</li> </ul>                                                                                     |

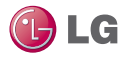

| Hovedfunksjon                                                    | Funksjonsdetaljer                                                                                                    | Merknad                                                                                                    |
|------------------------------------------------------------------|----------------------------------------------------------------------------------------------------|----------------------------------------------------------------------------------------------------|
| En enhet registrerer<br>ikke<br>innendørsenheten.                | <ul> <li>Er den trådløse<br/>ruteren ikke skrudd<br/>av?</li> <li>Er internettkabelen<br/>ikke koblet fra den<br/>trådløse ruteren?</li> <li>Er den trådløse<br/>ruteren ikke plassert<br/>langt borte?</li> </ul> | <ul> <li>Skru på den trådløse ruteren.</li> <li>Plugg inn internettkabelen i den trådløse ruteren.</li> <li>Monter den trådløse ruteren nær klimaanlegget.</li> <li>Pagistrer deg for LG Smart AC appon</li> </ul>                                                                                                    |
|                                                                  | for medlemskap<br>først?                                                                                                    | • negistrer deg for EG Smart AC-appen.                                                                                                    |
| Den er koblet til<br>WiFi men kjører<br>ikke.                    | <ul> <li>Er WiFi-indikatorlyset<br/>skrudd på<br/>innendørsenheten?</li> <li>Skrev du inn det<br/>korrekte passordet til<br/>den trådløse ruteren<br/>når du registrerte<br/>enheten?</li> </ul>                   | <ul> <li>Når WiFi-tilkoblingen ikke er stabil, kan<br/>det hende at den ikke kjører ordentlig.</li> <li>Dersom passordet til den trådløse ruteren<br/>ikke skrives inn riktig ved registrering av<br/>enheten, kan det hende at WiFi-tilkoblingen<br/>ikke kjører ordentlig. Skriv inn passordet til<br/>den trådløse ruteren riktig</li> </ul> |
| Kan ikke slette det<br>registrerte<br>klimaanlegget.             | Etter innlogging, vises<br>mer enn 2 valg på<br>listen over<br>klimaanlegg.                                                                                                    | <ul> <li>2 eller flere klimaanlegg kan bli registrert på<br/>1 konto, og de registrerte klimaanleggene<br/>kan slettes på nettsiden.</li> </ul>                                                                                                    |
| Forrige registrert<br>konto og<br>informasjon har<br>forsvunnet. | Kontroller om<br>produktet er registrert<br>med en ny konto.                                                                                                    | <ul> <li>Når det samme produktet er registrert<br/>igjen med en ny konto, vil den forrige<br/>kontoen og informasjonen bli fullstendig<br/>initialisert.</li> <li>Den nye kontoen med det registrerte<br/>produktet blir en hovedkonto.</li> </ul>                                                                                              |

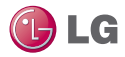

| Hovedfunksjon                                        | Funksjonsdetaljer                                                                 | Merknad                                                                                                    |
|------------------------------------------------------|-----------------------------------------------------------------------------------|----------------------------------------------------------------------------------------------------|
| Kan ikke logge inn<br>på grunn av<br>duplikate IDer. | Når du har registrert<br>deg for LG Electronics<br>en gang eller flere<br>ganger. | <ul> <li>Medlemsskapsregistrering er administrert av<br/>LG Electronics gjennom hele foretaket.</li> <li>Derfor, hvis du har registrert deg tidligere, kan<br/>du logge deg inn med kontoinformasjonen din<br/>og registrere produktet. Når du prøver å<br/>registrere deg med den samme IDen, vises<br/>en melding om at IDen allerede er brukt.</li> <li>En tjenesteendring er tilgjengelig på<br/>nettsiden med den gjeldende IDen.</li> </ul> |
| Kan ikke<br>kontrollere                              | For øyeblikket<br>kontrollert av en<br>annen bruker. Sjekk<br>indikatoren.        | <ul> <li>Kontrolladgang til klimaanlegget gis til<br/>smarttelefonen (kontoen) som logger inn<br/>først. Klimaanlegget kan ikke kontrolleres<br/>av flere brukere samtidig. Etter at<br/>brukeren som har nåværende<br/>kontrolladgang logger seg ut, er<br/>kontrollen tilgjengelig for andre kontoer.</li> </ul>                                                                                                    |
|                                                      | Nettverkstilkoblingen<br>er ikke flytende. Sjekk<br>indikatoren.                  | <ul> <li>Sjekk WiFi-tilkoblingsstatusen på<br/>smarttelefonen.</li> </ul>                                                                                                    |
| Andre                                                | Appen skrudde seg<br>plutselig av.                                                | <ul> <li>Appen kan sku seg av sporadisk, i følge<br/>minnevedlikeholdet til smarttelefonen.</li> </ul>                                                                                                    |

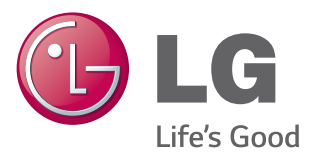